## **GLOW LOGIN INSTRUCTIONS**

1. Google GLOW or click on the link below

https://sts.platform.rmunify.com/account/signin/glow

2. A label with your child's username and password has been stuck into one of their jotters that were sent home.

Enter your child's username, which must begin with "mc".

- 3. Also enter your child's password as provided on the label.
- 4. Click "sign in" (the blue button).

| glow                                                                                                    |                           |
|----------------------------------------------------------------------------------------------------|---------------------------|
| Sign In                                                                                                    | @Glow                     |
| Username or Email Address @glow                                                                                                    | We<br>of                  |
| Password                                                                                                    | <u>(a.F</u><br><u>Exp</u> |
| Remember my username                                                                                                    | e tas                     |
| Sign in                                                                                                    | act<br>Sco<br>Exc         |
| Forgotten your password?       - Need A Glow Login?         Only Glow users are allowed to access this service. If you do not have a Glow username and password then you may be committing an offence by trying to gain access to this service.         Find out more about Glow | glow<br>We<br>Co          |

5. You will now be prompted to change your current password for security reasons.

Please follow the instructions on the screen.

| Change Password                                                                                               |                                                                          |
|----------------------------------------------------------------------------------------------------|--------------------------------------------------------------------------|
| You need to change your password before you can use RM Unify.                                                 |                                                                          |
| The password strength meter shown below the 'New password' field will help you ch<br>All fields are required. | oose a good password. Longer and more complex passwords are more secure. |
| Current password *                                                                                            |                                                                          |
| New password *                                                                                                | Confirm password *                                                       |
| New password                                                                                                  | Confirm password                                                         |
| Change Password Cancel                                                                                        |                                                                          |

| 🛤 RM Unify - My Profile - Change P 🗴 🕂                                                                                                    |               |
|----------------------------------------------------------------------------------------------------|---------------|
| ← → C 🏠 🔒 sts.platform.rmunify.com/Account/ChangePassword?isChangePasswordSetDateSet=True                                                                                                    | ☆ \varTheta : |
| 📔 Visible Learning - H 🛛 📓 Log in to MyGTCS J 🧿 Roslin Primary Scho 🧲 eSeries - 20.23.00/2 😰 Home - Roslin Prim 🚱 EVOLVE - Midlothia                                                                                                    |               |
| You need to change your password before you can use RM Unify.         The password strength meter shown below the 'New password' field will help you choose a good password. Longer and more complex passwords are more secure.         All fields are required.         Current password *         Image: New password *         Image: Strong         Change Password         Change Password                                                                                                    |               |
| © © 2019 RM Education Ltd Terms & condit                                                                                                    |               |
| ImageOoljpg         ImageOoljpg         ImageOoljpg <thimageooljpg< th=""> <thimageooljpg< th=""></thimageooljpg<></thimageooljpg<> | Show all X    |

6. Once you have completed the password change, the following screen will appear.

You must tick the box to accept cookies in order to use GLOW.

Once you have ticked this box, please click the "Launch RM Unify" (the blue button).

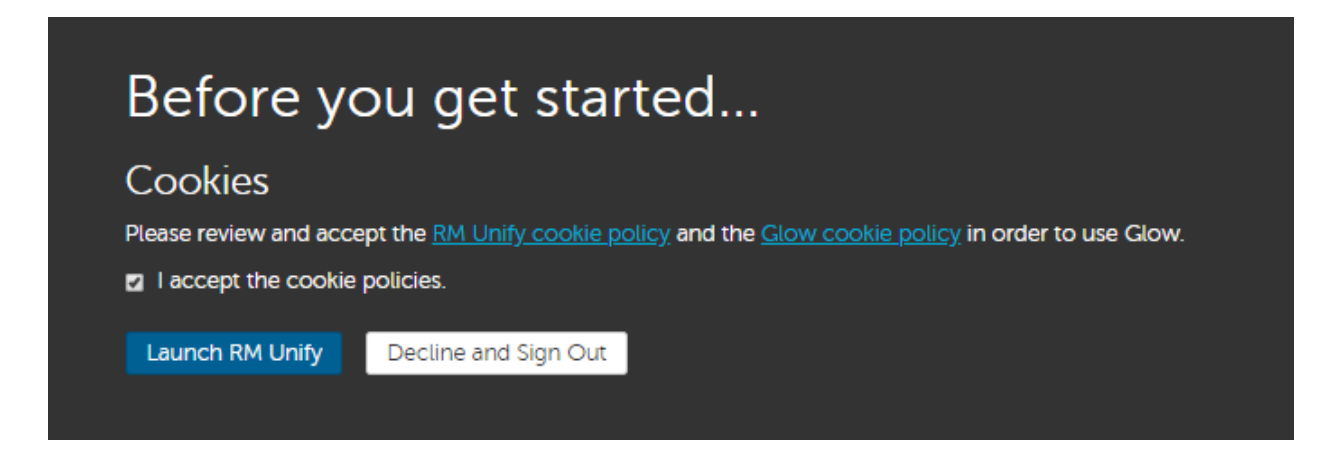

7. The GLOW home dashboard will now appear.

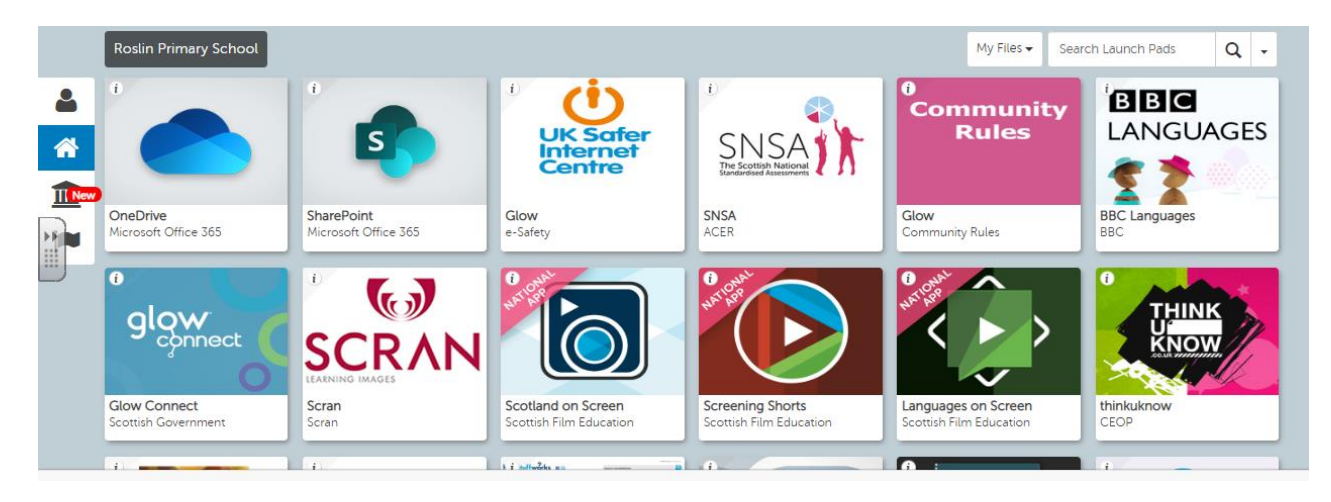

At this point you have successfully logged into GLOW!

Currently, there will be nothing posted for any classes.

When the authority provide further guidance in the coming weeks, we will send out the next set of instructions to let you know how to access any additional tasks as outlined in the school letter sent home.